## EPSON<sup>®</sup> EMP-835/830

# Guide de référence rapide

| Installation                                                                   | 1  |
|--------------------------------------------------------------------------------|----|
| Connexions                                                                     | 1  |
| Préparation et réglages de la projection                                       | 3  |
| Mise hors tension du projecteur                                                | 8  |
| Fonctions utiles                                                               | 9  |
| Liste des commandes des menus de configuration                                 | 13 |
| Signification des voyants                                                      | 14 |
| Remplacement de la lampe                                                       | 16 |
| Contenu des manuels du<br>Document CD-ROM (CD-ROM de<br>documentation)         | 18 |
| Noms et fonctions des<br>touches principales de<br>la télécommande Dernière pa | ge |

Assurez-vous de lire attentivement le Guide de l'utilisateur avant d'utiliser votre projecteur.

### **AVERTISSEMENT**

Ne regardez jamais directement dans l'objectif du projecteur.

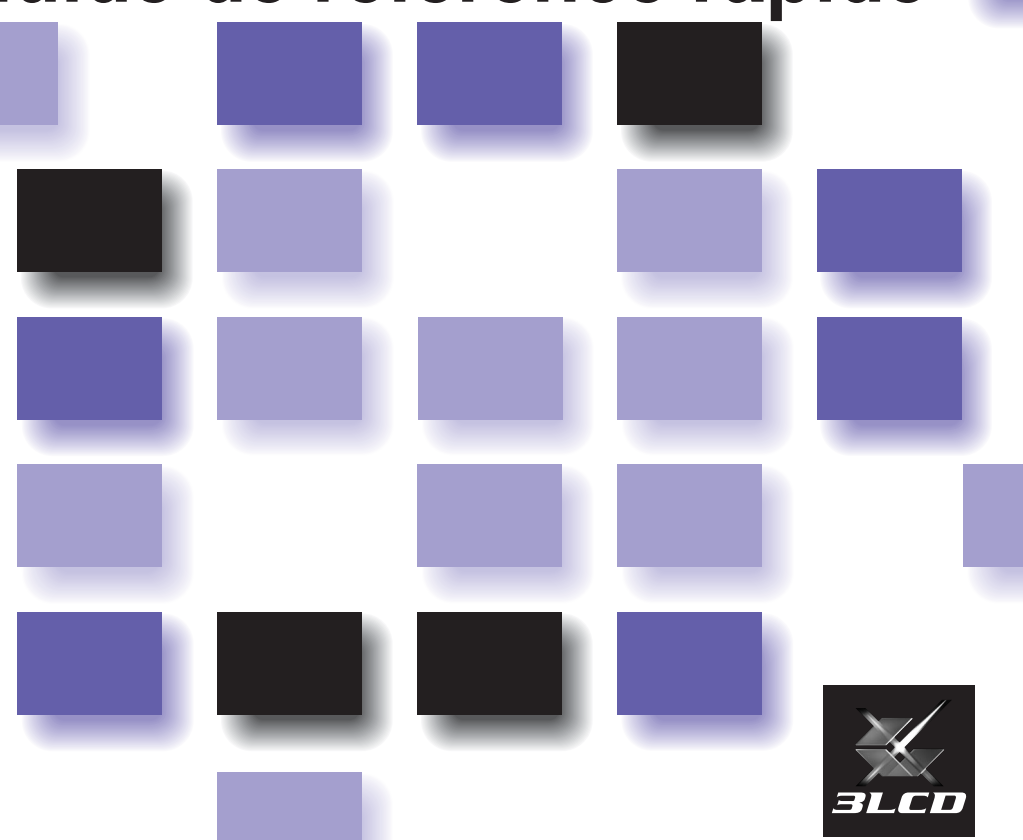

### Installation

Installez le projecteur de manière que l'écart entre l'écran et l'objectif du projecteur soit de 86-1473 cm. Plus on éloigne le projecteur de l'écran, plus l'image projetée est grande, et inversement. Choisissez cette distance en fonction de la taille de votre écran.

Guide de l'utilisateur "Taille de l'écran et distance de projection"

### Connexions

Veillez à mettre tous les appareils hors tension avant de Guide de l'utilisateur "Baccordement à un ordinateur" réaliser l'une des connexions ci-dessous. "Raccordement à une source vidéo"

### Lorsque vous effectuez la connexion à un ordinateur ou à une source vidéo

Le port [Audio] à utiliser est toujours celui qui appartient au même groupe de ports (même encadré) que le port d'entrée des signaux d'image. Toutefois, si des signaux vidéo en composantes d'un lecteur DVD d'un autre appareil parviennent au port [Computer1 (ou 2)/Component], vous pouvez utiliser l'une ou l'autre des deux combinaisons indiquées ci-dessous, selon le type de câble audio que vous utilisez.

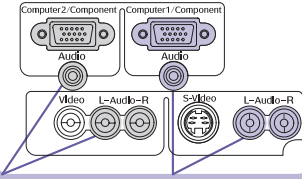

Lorsque la connexion Lorsque la connexion est effectuée au port est effectuée au port [Computer2/Compon [Computer1/Compon

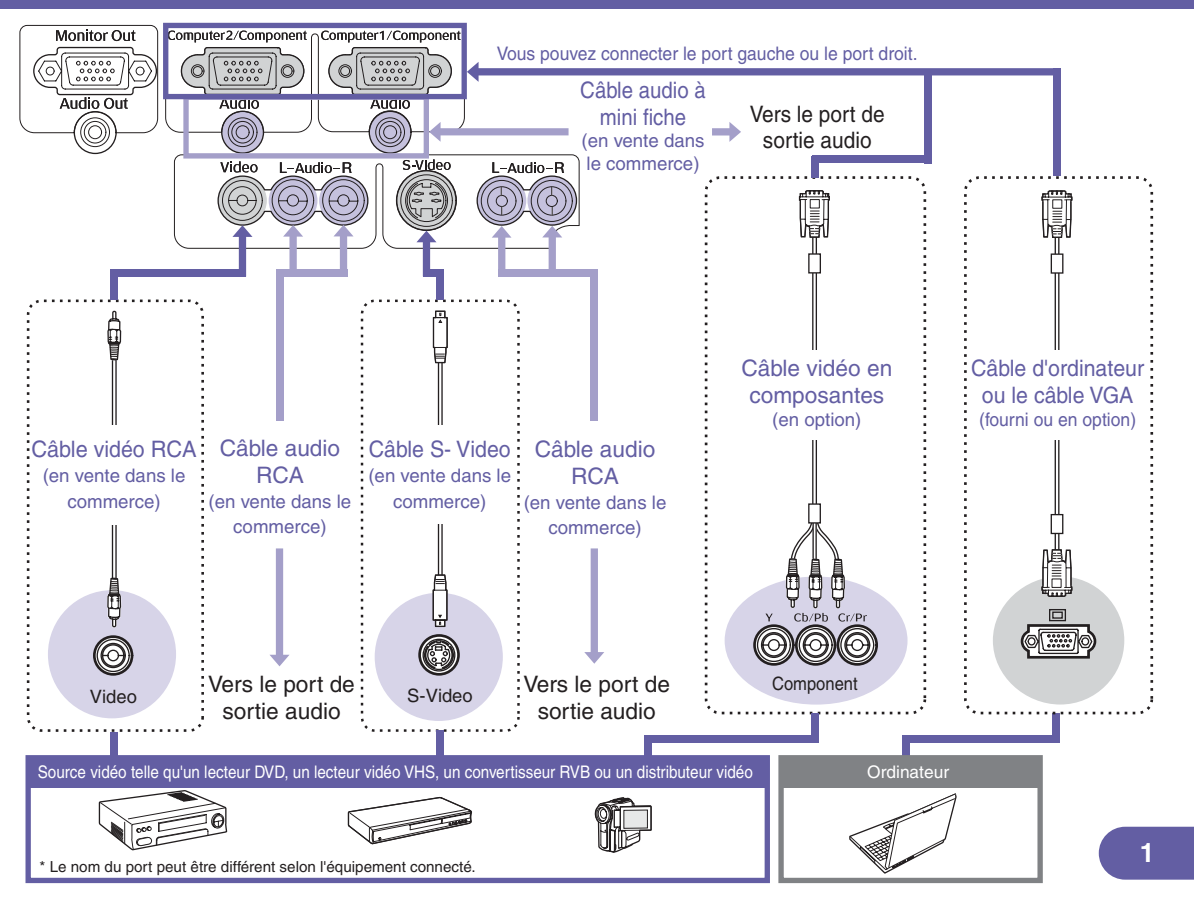

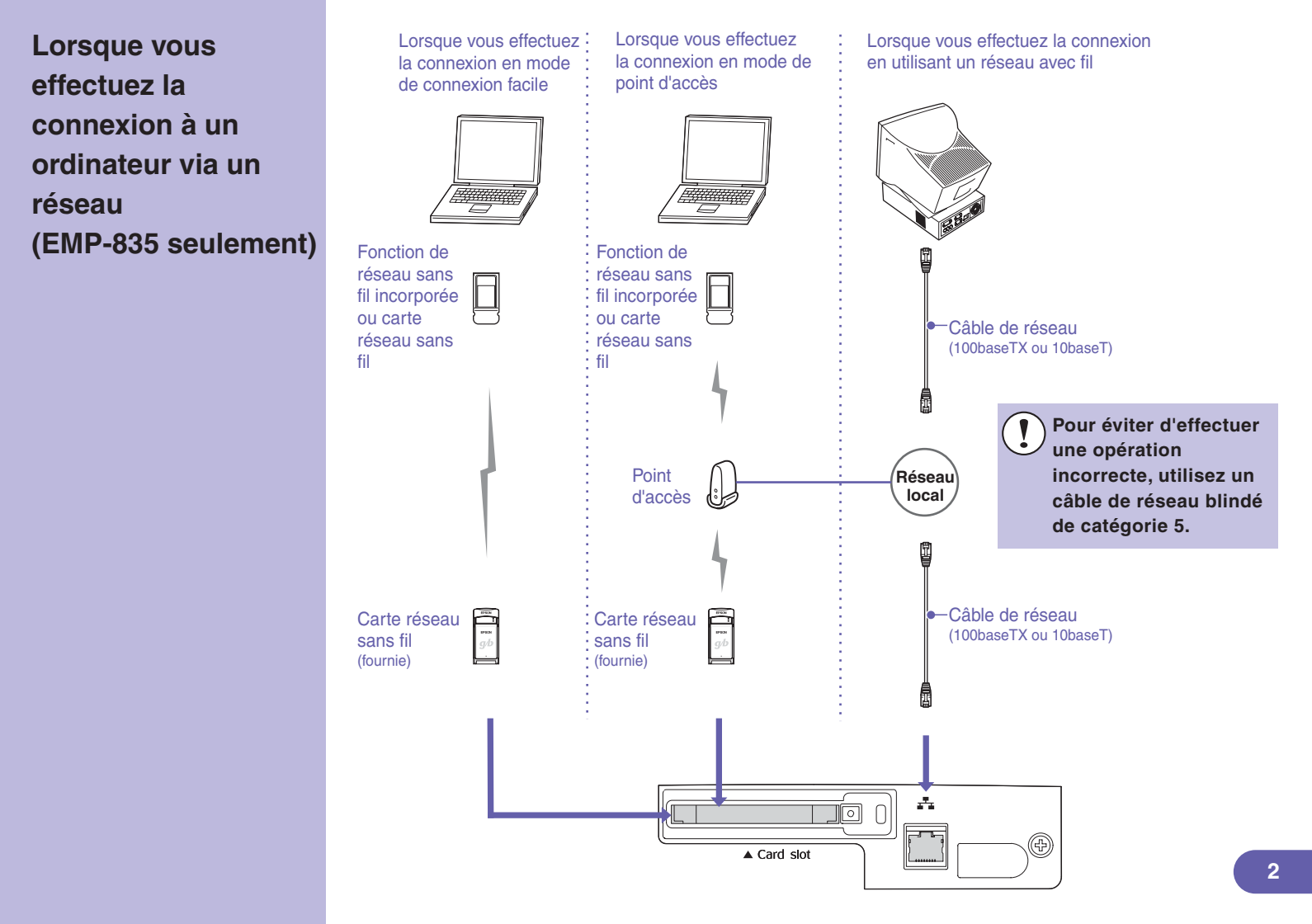

### Préparation et réglages de la projection

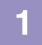

Connectez le cordon d'alimentation au projecteur et à une prise de courant.

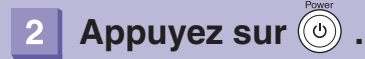

### Simple!

Lorsque "Direct Power ON" est réglé sur "ON", l'alimentation électrique sera établie lorsque le cordon secteur sera connecté, sans qu'il soit nécessaire d'appuyer sur ().

Guide de l'utilisateur "Liste des commandes des menus de configuration"

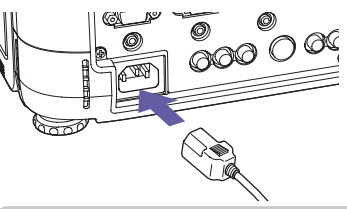

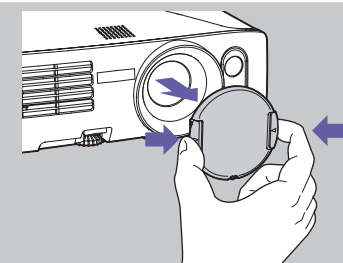

 Placez vos doigts contre les repères [▷] et [⊲] marqués sur le cache de l'objectif, et enfoncez le cache de l'objectif tout en le tirant vers l'avant pour le retirer.

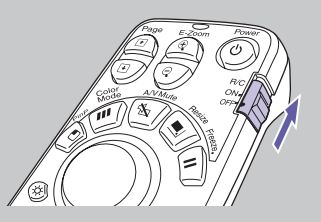

 Pour utiliser la télécommande, mettez l'interrupteur [R/C] sur "ON".

Un bip sera émis, puis le voyant Power se mettra à clignoter en vert.

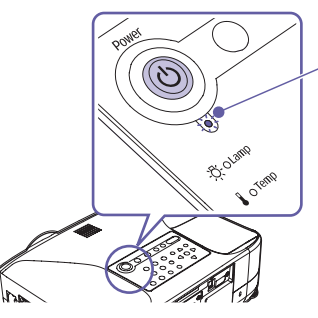

#### Voyant Power

Clignote en vert (préchauffage en cours/environ 30 secondes)  $\rightarrow$  S'allume continuellement en vert

- (6) est inopérante pendant que le préchauffage est en cours.
- Si la protection du mot de passe a été activée, l'écran d'entrée de mot de passe apparaît. Entrez le mot de passe.
- Guide de l'utilisateur "Fonction antivol (mot de passe protégé)"

### Allumez la source d'entrée.

### Simple!

La mise au point automatique s'enclenche lorsque la projection commence. Vous pouvez aussi commuter le projecteur de manière que Quick Setup soit exécuté.

Guide de l'utilisateur "Liste des commandes des menus de configuration"

### Simple!

Vous pouvez régler facilement les images projetées aux images optimales en utilisant seulement ces touches sur le panneau de commande.

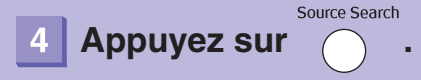

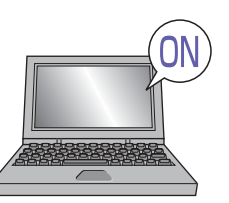

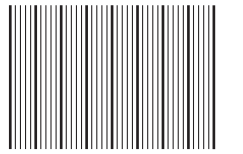

(Pendant que la mise au point automatique est exécutée)

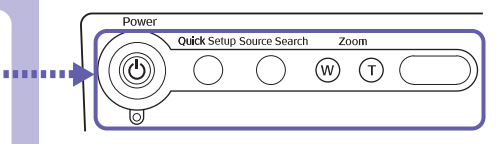

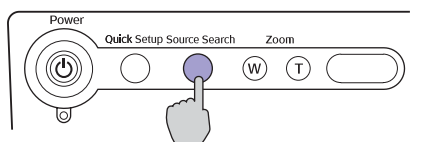

Pour l'équipement vidéo, appuyez sur la touche [Play].

Lorsque la projection commence, la fonction de mise au point automatique s'enclenche pour régler automatiquement la mise au point des images projetées. Un écran tel que celui montré ci-contre à gauche apparaît pendant que le réglage est en cours; ceci est tout à fait normal.

Au besoin, appuyez sur les touches de zoom (w) et (1) pour effectuer des réglages précis de la taille de l'image. Lorsque Quick Setup est exécuté, les images peuvent être réglées en appuyant sur une seule touche, de manière qu'elles soient adaptées exactement à la taille de l'écran. (• p.7)

Si les images voulues ne sont pas projetées, appuyez à nouveau sur otres earch.

Si vous utilisez le modèle EMP-835 et que le projecteur ne passe pas à EasyMP, appuyez sur  $\ensuremath{\texttt{EasyMP}}$  .

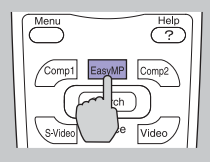

Pour effectuer la commutation en utilisant la télécommande...

L'écran peut être divisé en fenêtres afin de projeter simultanément tous les signaux d'image appliqués au projecteur... (fonction d'apercu)

Appuvez sur (Search).

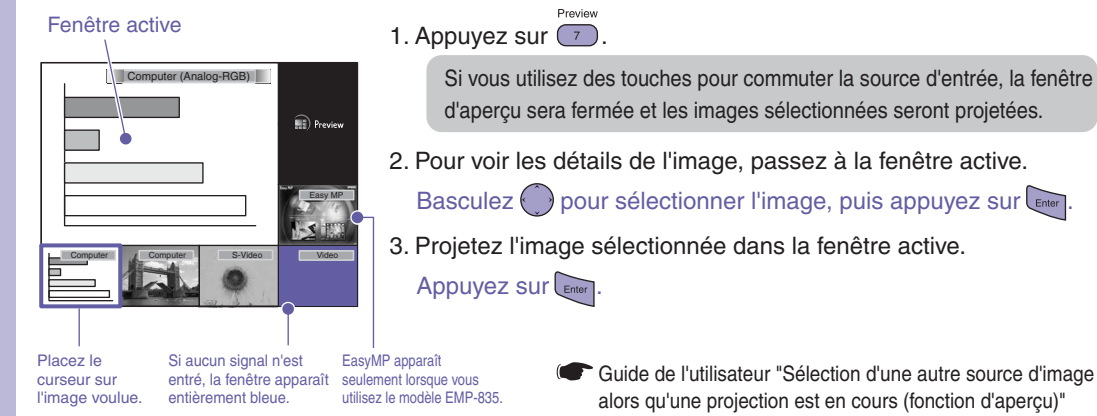

Guide de l'utilisateur "Sélection d'une autre source d'image alors gu'une projection est en cours (fonction d'apercu)"

Il pourra être nécessaire de commuter la source de sortie sur l'ordinateur. Pour cela, maintenez enfoncée la touche (Fn) et appuyez sur la touche  $(\operatorname{pui} \operatorname{porte} \operatorname{généralement} \operatorname{un} \operatorname{symbole} \operatorname{tel} \operatorname{que} () \operatorname{ou} ().$ Un instant après avoir modifié ce paramètre, la projection démarre,

Si les images ne sont pas projetées même après avoir effectué les opérations cidessus, appuyez sur (?) de la télécommande l'aide interactive apparaîtra alors. Vous pouvez alors répondre aux questions pour obtenir les meilleurs réglages possibles.

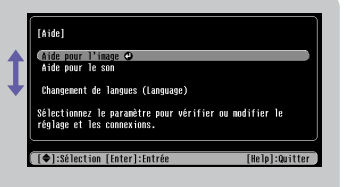

S'il semble impossible de sélectionner comme source un ordinateur portable relié au projecteur par un câble d'ordinateur

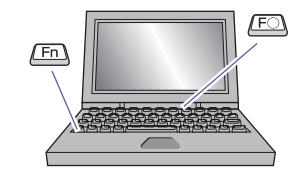

| Exemples de redirection de la sortie vidéo |                                                                |  |  |
|--------------------------------------------|----------------------------------------------------------------|--|--|
| NEC                                        | (ED) (E3)                                                      |  |  |
| Panasonic                                  |                                                                |  |  |
| TOSHIBA                                    | (Fn) + (F5)                                                    |  |  |
| IBM                                        |                                                                |  |  |
| SONY                                       |                                                                |  |  |
| FUJITSU                                    | Fn + F10                                                       |  |  |
| Macintosh                                  | Effectuez le réglage du miroir<br>ou la détection d'affichage. |  |  |

### Réglage de l'image projetée (Si vous installez le projecteur pour la première fois, ou après avoir déplacé le projecteur)

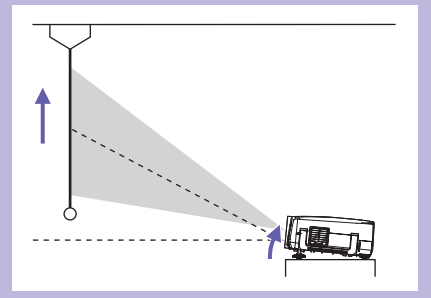

### Réglage de l'angle de projection

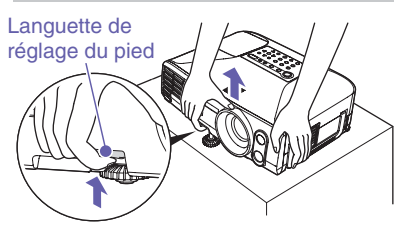

• Si le projecteur penche d'un côté, ajustez la hauteur des pieds arrière réglables.

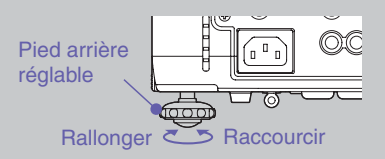

Tout en relevant la languette de réglage du pied rétractable avant, soulevez l'avant du projecteur pour permettre au pied de sortir. La fonction "V-Keystone auto." s'active lorsque le projecteur est incliné. Pour rentrer ce pied avant rétractable, repoussez doucement le

projecteur vers le bas tout en maintenant cette languette relevée.

- Guide de l'utilisateur "Réglage de la position et de la taille de l'image projetée"
  - Si la hauteur de l'image diminue après que la correction de la déformation trapézoïdale verticale a été accomplie, exécutez Quick Setup comme décrit à la page suivante, ou réglez manuellement la hauteur en procédant comme suit.

Des menus de réglages d'environnement: "Reglage" - "Keystone" - "H/V-Keystone" -"Hori./Verti./Hauteur" - "Hauteur"

Guide de l'utilisateur "Correction manuelle de la déformation de la zone de projection (Keystone)"

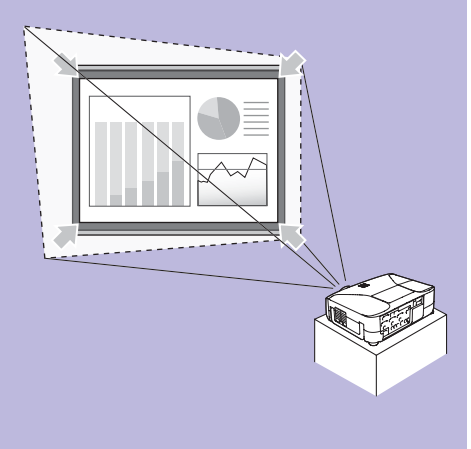

### Simple!

La mise au point et la correction de la déformation trapézoïdale seront accomplies après que ait été enfoncée.

Vous pouvez aussi utiliser cette fonction en même temps que la fonction Wall Shot.

Guide de l'utilisateur "Liste des commandes des menus de configuration"

### Obtention facile de belles images, en appuyant sur une seule touche

Les réglages suivants sont effectués automatiquement, par pression sur une seule touche.

- Réglage de la mise au point (Auto Focus)
- Correction de la déformation trapézoïdale (Auto Quick Corner)

Ceci corrige automatiquement la déformation de l'image projetée qui se produit lorsque le projecteur est incliné, de manière que les images soient projetées avec un rapport largeur/hauteur de 4:3. Si un écran (4:3) est utilisé pour la projection, vous pouvez utiliser cette fonction de manière que la taille de l'image projetée corresponde exactement à la taille de l'écran.

1. Appuyez sur

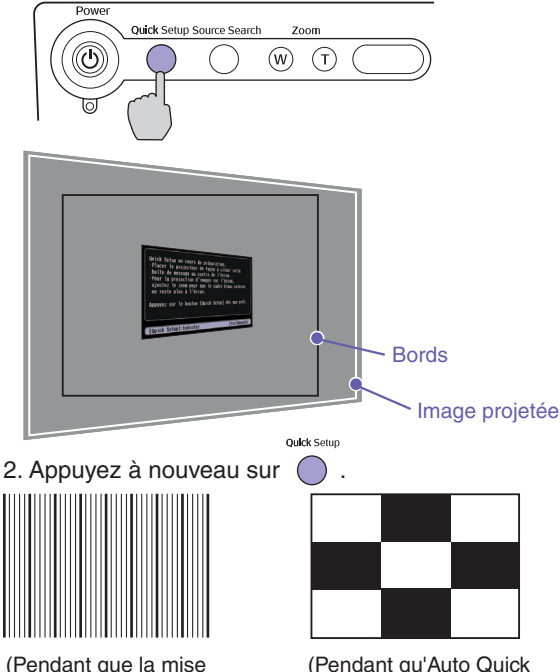

(Pendant que la mise au point automatique est exécutée) (Pendant qu'Auto Quick Corner est exécuté) "Quick Setup en cours de préparation." apparaît alors.

Si vous effectuez la projection sur un écran, un tableau blanc ou un tableau noir, réglez l'image projetée de manière qu'elle ne dépasse pas les bords de l'écran ou du tableau. Veillez à effectuer le réglage de manière que le bord supérieur de l'écran soit situé à l'intérieur de l'image projetée. Si vous effectuez la projection sur un mur ou sur une autre surface, réglez l'image projetée à la taille et à la position voulues.

Le réglage de l'image projetée commence. Pendant que le réglage est en cours, les écrans représentés ci-contre à gauche apparaissent pour mesurer les conditions de la surface de projection.

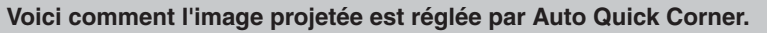

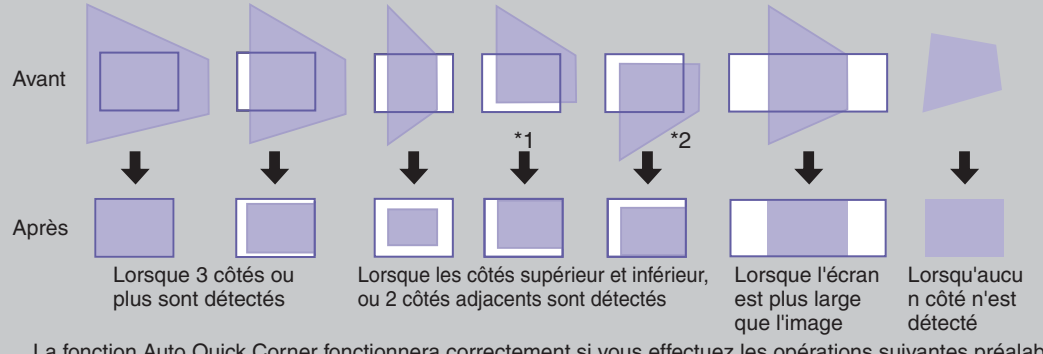

La fonction Auto Quick Corner fonctionnera correctement si vous effectuez les opérations suivantes préalablement. \*1 Lorsque le menu "Projection" est mis sur le réglage "Avant", réglez l'image projetée de façon que le bord supérieur du cadre de l'écran se trouve dans les limites de l'image.

\*2 Lorsque le menu "Projection" est mis sur le réglage "Avant/Plafond", réglez l'image projetée de façon que le bord inférieur du cadre de l'écran se trouve dans les limites de l'image.

### Mise hors tension du projecteur

Guide de l'utilisateur "Mise hors tension du projecteur"

- Éteignez l'équipement connecté au projecteur.
- Appuyez deux fois sur of teindre le projecteur.

### Simple!

La fonction "Direct Power OFF" vous permet d'éteindre le projecteur en actionnant un disjoncteur ou en débranchant le cordon secteur sans appuyer sur .

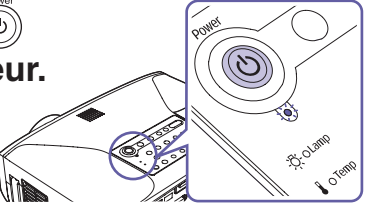

• Si le message "Le projecteur chauffe. Nettoyez ou remplacez le filtre à air et baissez la température ambiante." apparaît au cours d'une projection, éteignez le projecteur en appuyant sur en projectour emplacez les filtres à air.

Guide de l'utilisateur "Nettoyage des filtres à air et de l'orifice d'entrée d'air" "Remplacement des filtres à air"

• Mettez l'interrupteur [R/C] de la télécommande sur "OFF" après l'utilisation.

La durée de vie des piles sera réduite si vous laissez l'interrupteur sur "ON" inutilement.

Après avoir utilisé le projecteur, vous pouvez débrancher le cordon secteur et déplacer tout de suite le projecteur.

### **Fonctions utiles**

## Projection sur un tableau noir ou sur un mur

• Wall Shot @p.10

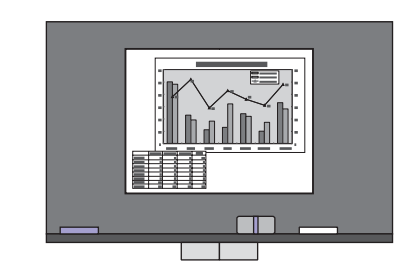

• Règle les images à leurs couleurs naturelles

### Indiquer une partie de l'image pour l'expliquer

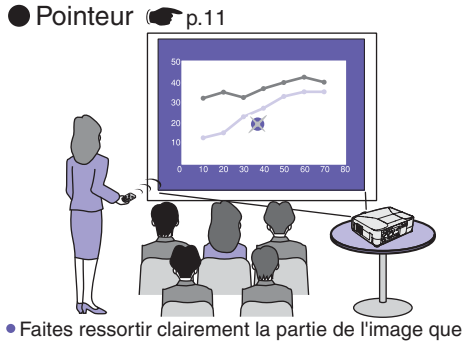

Faites ressortir clairement la partie de l'image que vous expliquez, ou attirez l'attention du public sur une partie

## Agrandissement d'une partie de l'image

Zoom électronique 
p.11

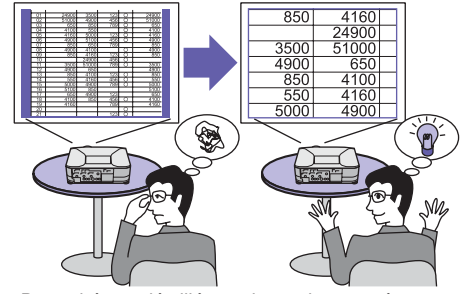

 Des schémas détaillés ou des petits caractères peuvent être rendus bien lisibles en les agrandissant

## Effectuer une présentation sans souris

• Souris sans fil • p.12

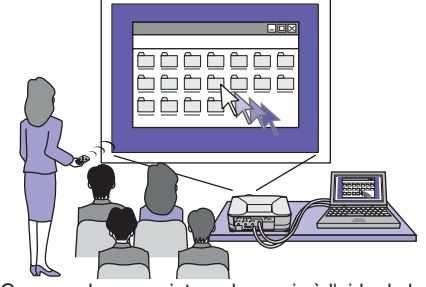

 Commandez un pointeur de souris à l'aide de la télécommande, à partir d'un point éloigné de l'ordinateur

## Interruption momentanée de l'image et du son

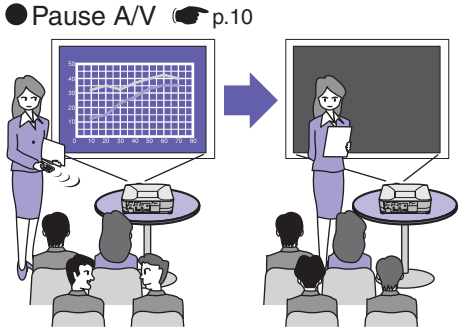

• Laissez le public se concentrer sur votre conversation en interrompant momentanément la projection

• Interrompez momentanément la projection pendant le changement des fichiers

## Si vous projetez sur un tableau ou sur un mur

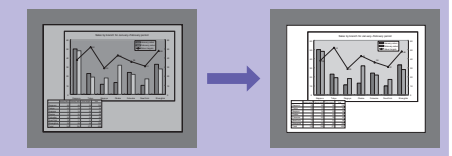

| Wa | Sh | ot |
|----|----|----|
|    |    |    |

Ceci règle automatiquement les couleurs de l'image de manière que des couleurs naturelles puissent être obtenues, même lorsque la surface de projection n'est pas blanche ou que l'écran se trouve à proximité d'un endroit lumineux tel qu'une fenêtre.

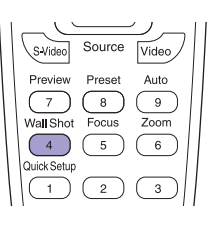

1. Appuyez sur 🕘 .

L'état actuel de la fonction apparaît à l'écran.

2. Appuyez sur e pendant l'affichage de cet état pour le faire passer à "Wall Shot ON".

Les couleurs suivantes de l'image sont projetées séparément pendant une période d'environ 5 secondes, dans l'ordre : rouge  $\rightarrow$  vert  $\rightarrow$  bleu  $\rightarrow$  noir, puis l'image corrigée apparaît.

Guide de l'utilisateur

"Projection d'images claires en l'absence d'un écran spécial (Wall Shot)"

Si l'on éteint le projecteur, au prochain redémarrage, l'image réapparaîtra sans correction de couleurs ("Wall Shot OFF"). Si vous projetez dans la même pièce que précédemment, appuyez deux fois de suite sur  $\overset{Wall Shot}{4}$  pour rappeler les valeurs de correction précédentes et éviter de devoir recommencer les mesures. À chaque pression sur  $\overset{Wall Shot}{4}$ , l'état de la fonction Wall Shot change selon la séquence suivante : "Wall Shot OFF"  $\rightarrow$  "Wall Shot ON"  $\rightarrow$  "Rappel Wall Shot".

### Coupure momentanée de l'image et du son

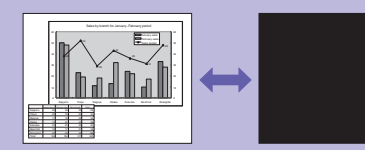

### Coupure son et image (A/V Mute)

Utilisez cette fonction si vous voulez arrêter momentanément de visionner les images projetées, par exemple lorsque vous voulez faire un bref commentaire ou projeter un autre fichier.

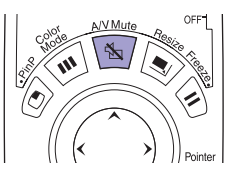

Appuyez sur 🕥.

Le son et l'image sont immédiatement coupés (fonction de pause A/V active). Appuyez à nouveau sur .

La fonction de pause A/V est désactivée.

Guide de l'utilisateur "Coupure son et image (A/V Mute)"

- Si vous utilisez cette fonction pendant la projection d'images animées, le son et l'image continueront d'avancer au niveau de la source vidéo si bien que lorsque vous rétablirez le son et l'image au niveau du projecteur, vous ne reprendrez pas votre programme à l'endroit où vous l'avez laissé.
- L'écran qui apparaît pendant que la fonction de pause A/V est activée peut être réglé à un écran noir ou bleu ou à un logo d'utilisateur en utilisant les éléments "Avancé" "Affichage" "Pause A/V" dans le menu de configuration.

### Agrandissement d'une partie d'une image projetée

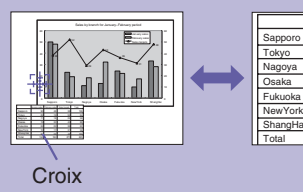

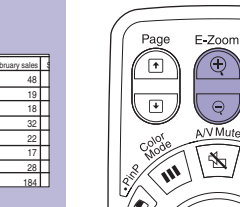

50

mieux la voir.

1. Appuvez sur

Zoom électronique/loupe (E-Zoom)

Power

ତ

R/C

ON

Un pointeur apparaît à l'écran.

Utilisez ceci lorsque vous voulez agrandir une partie d'un graphique ou d'un tableau pour

2. Placez cette croix sur la partie de l'image qu'il s'agit d'agrandir.

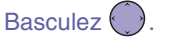

3. Pour agrandir : appuyez sur 🕀

Pour réduire la taille de la partie agrandie : appuyez sur 🤜.

E-Zoom

Appuyez sur pour annuler l'opération.

Guide de l'utilisateur "Zoom électronique/loupe (E-Zoom)"

## Indication d'une partie d'une image

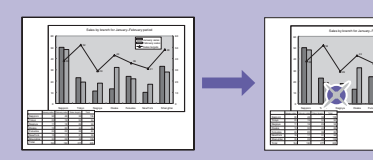

### Fonction de pointeur

Vous pouvez utiliser un pointeur pour indiquer les parties importantes d'une image, ou pour attirer l'attention du public sur une partie de l'image.

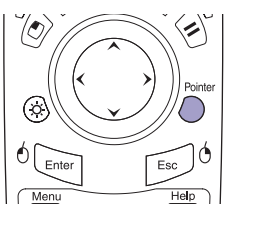

Appuyez sur O.
 Un pointeur apparaît.
 Faites basculer O pour déplacer le pointeur.

Appuyez sur operation pour annuler l'opération. Le pointeur disparaît alors.

Vous pouvez utiliser le paramètre "Réglage" - "Pointeur" dans le menu de configuration pour régler le type, la taille et la vitesse de déplacement du pointeur.

Guide de l'utilisateur "Fonction de pointeur"

### Utilisation du pointeur de la souris à l'aide de la télécommande

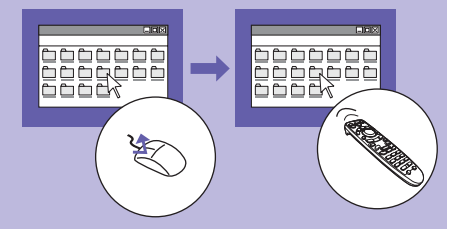

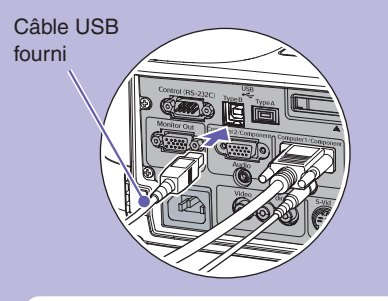

Pour pouvoir utiliser la fonction de souris sans fil, vous devez raccorder l'ordinateur au projecteur à l'aide d'un câble USB en plus du câble d'interface pour ordinateur. Utilisez le câble USB fourni pour raccorder le port USB d'un ordinateur au port [USB TypeB] du projecteur.

### Fonction souris sans fil

Lorsque vous projetez des images d'ordinateur, vous pouvez utiliser la télécommande fournie pour actionner le pointeur de la souris de l'ordinateur.

### Pour déplacer le pointeur de la souris

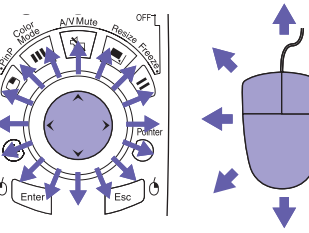

Glisser-déposer

1.5 seconde.

entre en vigueur.

### Clics de souris

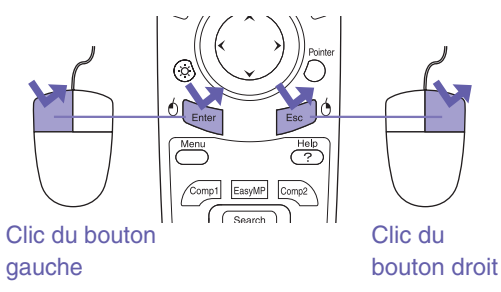

Double-clic de souris: appuyez rapidement deux fois de suite.

Ceci est fort utile pour faire apparaître la diapositive précédente ou suivante d'un diaporama PowerPoint.

> Diapositive précédente Diapositive suivante

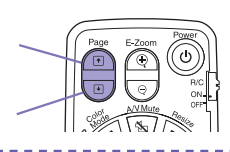

Vous pouvez aussi faire du glisser-déposer de la même façon à l'aide de 500.

1. Maintenez <sup>()</sup> enfoncée pendant environ

<sup>6</sup> s'allume et le mode glisser-déposer

2. Basculez pour faire glisser l'élément.

3. Appuyez sur <sup>6</sup> pour déposer l'élément.

La fonction de souris sans fil pourra ne pas fonctionner, selon la version du système d'exploitation de l'ordinateur ou selon les fonctions utilisées.

Guide de l'utilisateur "Utilisation de la télécommande pour déplacer le pointeur de la souris (fonction souris sans fil)"

### Liste des commandes des menus de configuration <sup>Cuide</sup> de l'utilisateur "Liste des commandes des menus de configuration Cuide de l'utilisateur "Liste des commandes des menus de configuration Cuide de l'utilisateur "Liste des commandes des menus de configuration cuide de l'utilisateur "Liste des commandes des menus de configuration cuide de l'utilisateur "Liste des commandes des menus de configuration cuide de l'utilisateur "Liste des commandes des menus de configuration cuide de l'utilisateur "Liste des commandes des menus de configuration cuide de l'utilisateur "Liste des commandes des menus de configuration cuide de l'utilisateur "Liste des commandes des menus de configuration cuide de l'utilisateur cuide commandes des menus de configuration cuide de l'utilisateur cuide commandes des menus de configuration cuide cuide de l'utilisateur cuide commandes des menus de configuration cuide cuide cu

commandes des menus de configuration"

| Menu prin                                   | cipal Sous-                                                                        | menu                                     |  |  |
|---------------------------------------------|------------------------------------------------------------------------------------|------------------------------------------|--|--|
| Inage C<br>Signal<br>Réglage<br>Avancé      | Hode couleurs<br>Luminosité<br>Contraste<br>Netteté<br>Réglage couleur<br>Réginit. | Retour<br>Présentation<br>O<br>Auto<br>O |  |  |
| Information<br>Réinit.                      |                                                                                    |                                          |  |  |
| [∳]:Sélection [Enter]:Entrée [Menu]:Quitter |                                                                                    |                                          |  |  |

Appuyez sur bour faire apparaître le menu de configuration. Le menu de configuration vous permet d'effectuer des réglages tels que ceux des opérations de démarrage, de la luminosité et de la teinte.

| Image       | Pendant l'entrée d'ordinateu<br>EasyMP (EMP-835 seulemen<br>Mode couleurs<br>Luminosité<br>Contraste<br>Netteté<br>Réglage couleur<br>Réinit.                                                      | ır ou<br>nt)                                                                                | Avec un signal d'e<br>Avec un signal d'e<br>Mode couleu<br>Luminosité<br>Contraste<br>Intensité coul<br>Nuance<br>Netteté<br>Réglage coul<br>Réinit. | entrée vidéo en composantes<br>entrée S-Video ou vidéo composite<br>rs<br>leur<br>leur                      | Réglage | Quick Setup<br>Keystone<br>Blocage fonctionne.<br>Pointeur<br>Réglage luminosité<br>Options PinP<br>Audio<br>Réinit.                         |
|-------------|----------------------------------------------------------------------------------------------------|---------------------------------------------------------------------------------------------|----------------------------------------------------------------------------------------------------|----------------------------------------------------------------------------------------------------|---------|----------------------------------------------------------------------------------------------------|
| Signal      | Pendant l'entrée<br>d'ordinateur<br>Ajustement Auto<br>Résolution<br>Alignement<br>Sync.<br>Position<br>Préréglage<br>Entrée Computer1<br>Entrée Computer2<br>Réinit.                              | Avec un sig<br>vidéo en co<br>Position<br>Progressif<br>Entrée Com<br>Entrée Com<br>Réinit. | gnal d'entrée<br>omposantes<br>nputer1<br>nputer2                                                                                                    | Avec un signal d'entrée S-<br>Video ou vidéo composite<br>Position<br>Progressif<br>Signal Vidéo<br>Réinit. | Avancé  | Affichage<br>Logo d'utilisateur<br>ID projecteur<br>Projection<br>Fonctionnement<br>Réseau*<br>Mode attente<br>Port COM<br>Langue<br>Réinit. |
| Information | Pendant l'entrée d'ordinateur<br>ou de vidéo en composantes<br>Durée de lampe<br>(Haute luminosité)<br>(Basse luminosité)<br>Source<br>Signal entrée<br>Résolution<br>Taux rafraîchi.<br>Info sync | Avec un sign<br>Video ou vid<br>Durée de la<br>(Haut<br>(Bass<br>Source<br>Signal Vidé      | nal d'entrée S-<br>léo composite<br>Impe<br>te luminosité)<br>se luminosité)<br>o                                                                    | EasyMP<br>(EMP-835 seulement)<br>Durée de lampe<br>(Haute luminosité)<br>(Basse luminosité)<br>Source       | Réinit. | Tout reinitialiser<br>Reinitial. duree lampe<br>*EMP-830 seulement                                                                           |

### Signification des voyants

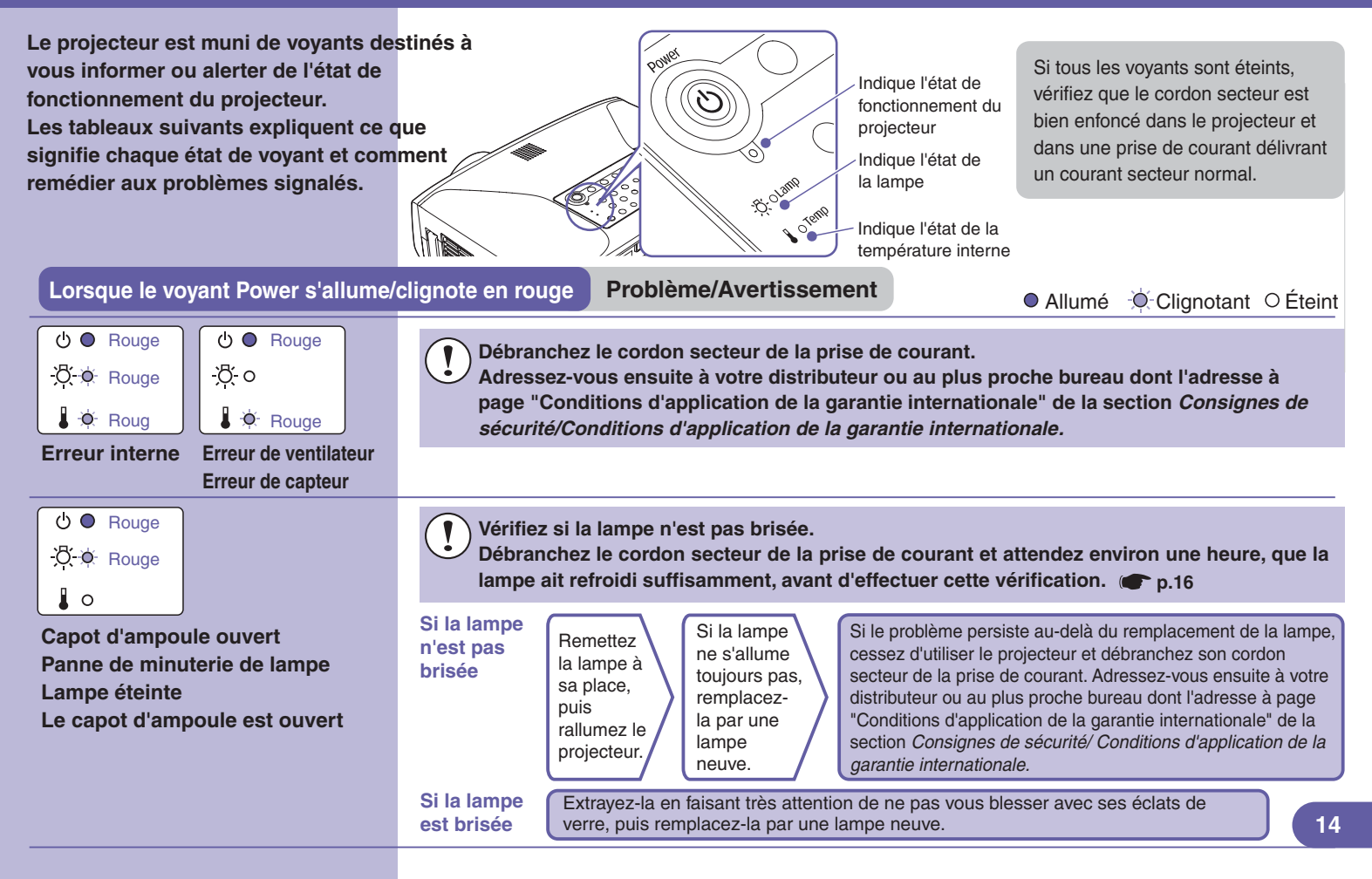

| U     ●     Rouge       -O     -O     -O       ●     Rouge            | Erreur de<br>température<br>interne<br>(surchauffe) | La lampe s'éteint automatiquement et la<br>projection s'arrête. Attendez environ 5<br>minutes. Débranchez ensuite le cordon<br>secteur, puis vérifiez les points<br>énumérés sur la droite.                                                                                                    | • Si le<br>projecteur a<br>été installé<br>contre un<br>mur, éloignez-<br>le du mur | Si le problème persiste, cessez d'utiliser<br>le projecteur et débranchez son cordon<br>secteur de la prise de courant.<br>Adressez-vous ensuite à votre<br>distributeur ou au plus proche bureau |  |
|-----------------------------------------------------------------------|-----------------------------------------------------|----------------------------------------------------------------------------------------------------|-------------------------------------------------------------------------------------|----------------------------------------------------------------------------------------------------|--|
| (Ů-∲- Rouge<br>-∯- o<br>I ∳ Orange                                    | Refroidissement<br>à haute vitesse<br>en cours      | Si vous continuez à utiliser le projecteur<br>et qu'une nouvelle surchauffe survient,<br>la lampe s'éteindra automatiquement.<br>Vérifiez les points énumérés sur la droite.                                                                                                    |                                                                                     | dont l'adresse à page "Conditions<br>d'application de la garantie<br>internationale" de la section Consignes<br>de sécurité/Conditions d'application de<br>la garantie internationale.            |  |
| Le voyant Lam                                                         | p clignote en orar                                  | Avertissement                                                                                                    |                                                                                     | ● Allumé ·♥ Clignotant O Éteint                                                                                                    |  |
| U ●<br>-Ö-∳ Orange<br>↓ ○                                             | Avis de lampe<br>en fin de vie                      | Il est temps de remplacer la lampe. Remplacez-la par une lampe neuve dès que possible.   p.16 Si vous continuez à utiliser votre projecteur, la lampe risque de claquer.                                                                                                    |                                                                                     |                                                                                                    |  |
| Le voyant d'ali                                                       | mentation reste a                                   | llumé ou clignote en vert ou en orange                                                                                                    | Normal                                                                              | ● Allumé · ♥ Clignotant O Éteint                                                                                                    |  |
| ( <sup>1</sup> ) ● Orange<br>- <sup>(</sup> / <sub>0</sub> - ○<br>↓ ○ | État de veille                                      | Appuyez sur 🕐 ; la projection démarrera da                                                                                                    | ans quelques seco                                                                   | ndes.                                                                                                    |  |
| () () Vert<br>- () - ○<br>↓ ○                                         | Préchauffage<br>en cours                            | Le temps de préchauffage est d'environ 30 secondes.<br>Ne débranchez pas le cordon secteur ou ne coupez pas le disjoncteur (direct power off) pendant<br>que le préchauffage est en cours. Sinon, vous risqueriez d'abîmer prématurément la lampe. De<br>même, () ne fonctionne pas pendant que le préchauffage est en cours. |                                                                                     |                                                                                                    |  |
| ( <sup>1</sup> ) ● Vert<br>- <sup>1</sup> / <sub>2</sub> - ○<br>↓ ○   | Projection en<br>cours                              | Fonctionnement normal en cours.                                                                                                    |                                                                                     | 15                                                                                                    |  |

### Remplacement de la lampe

Comment remplacer la lampe

- Débranchez le cordon secteur de la prise de courant.
- 2 Retirez le couvercle de la lampe sur le côté du projecteur.

Desserrez les deux vis de fixation de l'ampoule.

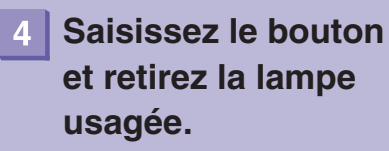

Utilisez le tournevis fourni avec la lampe de rechange ou votre tournevis cruciforme personnel.

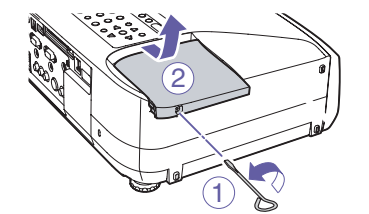

Retirez le capot lorsque le projecteur a suffisamment refroidi. Un délai d'environ une heure après l'extinction de la lampe est nécessaire pour que celle-ci se refroidisse suffisamment.

- 1 Desserrez la vis de fixation du couvercle de la lampe.
- (2) Faites glisser le couvercle de la lampe droit vers l'extérieur, puis soulevez-le pour le retirer.

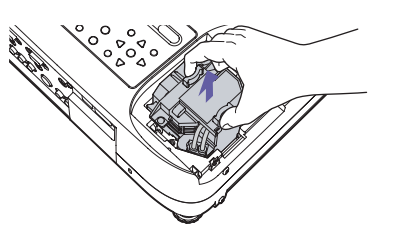

| 5 Installez la nouvelle lampe.        |                                                                                                    | Tout en tenant la lampe dans le bon sens, introduisez-la<br>jusqu'à ce que vous entendiez un déclic, signe qu'elle s'est<br>mise en place, puis serrez les deux vis de fixation.                                                                                                    |  |  |
|---------------------------------------|----------------------------------------------------------------------------------------------------|----------------------------------------------------------------------------------------------------|--|--|
|                                       |                                                                                                    | Refaites glisser le couvercle jusqu'à sa position d'origine<br>puis resserrez la vis de fixation du couvercle de la lampe sur<br>le côté du projecteur.                                                                                                    |  |  |
| 6 Installez le couvercle de la lampe. |                                                                                                    | <ul> <li>Installez la lampe solidement. Si le couvercle de la lampe est<br/>retiré, la lampe s'éteint automatiquement par mesure de sécurité.<br/>La lampe ne s'allumera pas si elle, ou son couvercle, n'est pas<br/>installé(e) correctement.</li> <li>La lampe contient du mercure. Observez la réglementation locale<br/>en vigueur concernant les déchets industriels lorsque vous jetez<br/>une lampe.</li> </ul> |  |  |
|                                       | Remettez le compteur d'heures d                                                                                                    | d'utilisation de la lampe à zèro, comme indiqué dans la section suivante.                                                                                                    |  |  |
| Réinitialisation du temps             | Après avoir remplacé la lampe,<br>lampe à partir du menu de confi                                                                                                    | n'oubliez pas de réinitialiser le temps de fonctionnement de la<br>guration.                                                                                                    |  |  |
| ampe                                  | Ne réinitialisez pas le temps de fonctionnement de la lampe si celle-ci n'a pas été remplacée sinon le temps de fonctionnement de la lampe ne sera plus affiché correctement. |                                                                                                    |  |  |
|                                       | Menu<br>Help<br>P<br>BanyMP<br>Camp2<br>Search                                                                                                    | <ol> <li>Appuyez sur l' <sup>Menu</sup>.<br/>Le menu Configuration apparaît.</li> <li>Sélectionnez "Réinit." - "Reinitial. duree lampe" et appuyez<br/>sur l' <sup>Emer</sup>.</li> </ol>                                                                                                    |  |  |

[Réinit.] Exécuter?

Oui O

Non

[Esc]:Retour []:Sélection [Enter]:Exécuter [Menu]:Quitter

3. Sélectionnez "Oui" et appuyez sur l' 🔤 .

Le temps de fonctionnement de la lampe est réinitialisé.

### Contenu des manuels du Document CD-ROM (CD-ROM de documentation)

Les manuels du Document CD-ROM contiennent les informations suivantes.

#### Guide de l'utilisateur

| Particularités du projecteur<br><b>Avant d'utiliser le projecteur</b><br>Noms et fonctions des différentes parties du<br>projecteur<br>Avant d'utiliser la télécommande<br>Installation<br>Insertion et retrait de cartes (EMP-835 seulement)<br>Raccordement à un ordinateur<br>Raccordement d'un moniteur externe<br>Connexions du câble de réseau<br>Raccordement à une source vidéo<br>Reproduction du son provenant de l'équipement<br>vidéo<br>Reproduction du son à l'aide de haut-parleurs<br>externes<br>Connexion de matériels USB (appareil photo<br>numérique, lecteur de disque dur ou. mémoire) | Opérations avancées<br>Fonctions d'amélioration des projections<br>Réglage manuel des images projetées<br>Menus de configuration<br>Liste des commandes des menus de<br>configuration<br>Surveillance et commande de projecteurs<br>via un réseau (pour le EMP-830)<br>Dépannage<br>Utilisation de l'aide<br>En cas de problème<br>Annexes<br>Entretien<br>Enregistrement d'un logo utilisateur<br>(personnalisé)<br>Accessoires en option et consommables<br>Glossaire | <ul> <li>Projection d'images de l'ordinateur via un réseau (Network Screen)<br/>Utilisation de la barre d'outils<br/>Si le message Aucun projecteur connecté s'affiche<br/>Contre-mesures de sécurité pour le réseau sans fil</li> <li>Préparation d'une présentation (En utilisant EMP SlideMaker2)<br/>Procédures pour effectuer une présentation sans ordinateur<br/>Fichiers pouvant être inclus dans des scénarios<br/>Création d'un scénario<br/>Envoi d'un scénario<br/>Que faire lorsque</li> <li>Affichage de la présentation (En utilisant le CardPlayer)<br/>Fichiers pouvant être projetés par le CardPlayer<br/>Utilisation de CardPlayer<br/>Projection de scénarios<br/>Projection de scénarios<br/>Projection de fichiers d'images et de fichiers films<br/>Définition des conditions d'affichage des fichiers d'images et des fichiers film et<br/>du mode d'utilisation</li> </ul> |
|----------------------------------------------------------------------------------------------------|----------------------------------------------------------------------------------------------------|----------------------------------------------------------------------------------------------------|
| Reproduction du son à l'aide de haut-parleurs<br>externes<br>Connexion de matériels USB (appareil photo                                                                                                    | Enregistrement d'un logo utilisateur<br>(personnalisé)                                                                                                    | Projection de schartisjon<br>Projection de fichiers d'images et de fichiers films<br>Définition des conditions d'affichage des fichiers d'images et des fichiers film et                                                                                                    |
| numérique, lecteur de disque dur ou. mémoire)                                                                                                    | Glossaire                                                                                                    | du mode d'utilisation                                                                                                    |
| (EMP-835 seulement)                                                                                                    | Liste des commandes ESC/VP21                                                                                                    | Utilisation d'un ordinateur pour configurer, surveiller et                                                                                                    |
| Utilisation élémentaire                                                                                                    | PJLink (EMP-835 seulement)                                                                                                    | <b>commander des projecteurs</b>                                                                                                    |
| Mise sous tension du projecteur                                                                                                    | Liste des modes d'affichage d'ordinateur                                                                                                    | Modification des paramètres avec en utilisant un navigateur Web (EasyWeb)                                                                                                    |
| Mise hors tension du projecteur                                                                                                    | pris en charge                                                                                                    | Utilisation de la fonction de notification électronique pour signaler des                                                                                                    |
| Réglage du volume sonore                                                                                                    | Spécifications                                                                                                    | anomalies de fonctionnement                                                                                                    |
| Fonction antivol (mot de passe protégé)                                                                                                    | Apparence                                                                                                    | Gestion utilisant SNMP                                                                                                    |

### Guide d'utilisation EMP Monitor

Ce que vous pouvez faire avec votre EMP Monitor Environnement d'exploitation

Avant de commencer

#### Déclaration des proiecteurs à surveiller

Déclaration par détection automatique

Déclaration manuelle par saisie de l'adresse IP Modification de la liste des projecteurs déclarés manuellement Suppression d'un projecteur de la liste

#### Fenêtre principale d'EMP Monitor

Fonctions des boutons

Description de la liste des projecteurs

Affichage des informations détaillées

Si un projecteur est impossible à surveiller ou à commander à l'aide d'EMP Monitor

### Guide d'utilisation EMP NetworkManager (EMP- 835 seulement)

#### Ce que vous pouvez accomplir avec EMP NetworkManager Environnement d'exploitation Installation et désinstallation

Préparation

Démarrage du EMP NetworkManager

Icônes des projecteurs

Connexion au projecteur

#### Réglage des paramètres réseau

Réglages de base du réseau

Guide d'utilisation EasvMP (EMP- 835 seulement)

Configuration de la fonction de notification de courrier Réglage des paramètres SNMP

#### Si le projecteur requis n'apparaît pas

Connexion par spiécification d'une adresse IP

Importation de la liste enregistrée dans le EMP Monitor

Si un message e-mail d'avis d'anomalie a été envoyé

### Noms et fonctions des touches principales de la télécommande

#### Touches [E-Zoom]

 $[\textcircled]$  : Agrandit l'image sans changer la taille de l'image projetée

[Q] : Réduit les images qui ont été agrandies en utilisant [⊕].

#### Touches [Page]

[[+]][+]: Vous permet de passer à la diapositive précédente ou suivante d'un diaporama PowerPoint tout en utilisant la fonction de souris sans fil ou tout en exécutant Network Screen (EMP-835 seulement).

#### Touche [Enter(6)]

Accepte une sélection d'élément et fait apparaître le niveau suivant d'un menu. Lorsque vous utilisez la fonction de souris sans fil, elle fonctionne de la même façon qu'un clic à gauche avec la souris.

#### Touche [Menu]

Affiche/masque le menu de configuration.

### Touche [Search]

Recherche et projette automatiquement une source d'entrée.

### Touche [Preview]

Met la fonction d'aperçu en/hors service.

### Touche [Wall Shot]

Corrige automatiquement la couleur de l'image lors de la projection sur un tableau noir ou sur un mur.

#### Touches [Quick Setup]

Règle la mise au point et corrige la déformation trapézoïdale par pression sur une seule touche.

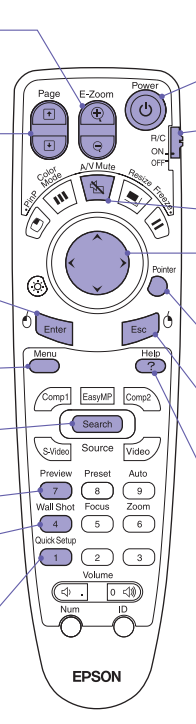

#### Touche [Power]

Allume/éteint le projecteur.

#### Interrupteur [R/C]

Allume/éteint la télécommande. La télécommande ne peut être utilisée que si elle est réglée sur "ON".

#### Touche [A/V Mute]

Coupe momentanément l'image et le son, et les rétablit.

### Touche [)

Sélectionne les éléments et les valeurs de réglage pendant qu'un menu de configuration ou que l'aide est affiché. Déplace le pointeur lorsque vous utilisez la fonction de souris sans fil.

#### Touche [Pointer]

Affiche/masque le pointeur.

#### Touche [Esc(ල)]

Annule la fonction actuellement utilisée. Revient à un niveau précédent pendant qu'un menu de configuration ou que l'aide est affiché. Lorsque vous utilisez la fonction de souris sans fil, elle fonctionne de la même façon qu'un clic à droite avec la souris.

#### Touche [Help]

Affiche/masque l'aide.

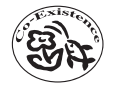

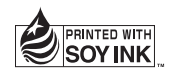

Printed in China 410352200F 05.XX-.XA(G04)